## **Detect differentially methylated loci**

To detect differential methylation between CpG loci in different experimental groups, we can perform an ANOVA test. For this tutorial, we will perform a simple two-way ANOVA to compare the methylation states of the two experimental groups.

· Select Detect Differential Methylation from the Analysis section of the Illumina BeadArray Methylation workflow

A new child spreadsheet, *mvalue*, is created when *Detect Differential Methylation* is selected. M-values are an alternative metric for measuring methylation. -values can be easily converted to M-values using the following equation: M-value = log2( / (1 - )).

An M-value close to 0 for a CpG site indicates a similar intensity between the methylated and unmethylated probes, which means the CpG site is about half-methylated. Positive M-values mean that more molecules are methylated than unmethylated, while negative M-values mean that more molecules are unmethylated than methylated. As discussed by Du and colleagues, the -value has a more intuitive biological interpretation, but the M-value is more statistically valid for the differential analysis of methylation levels.

Because we are performing differential methylation analysis, Partek Genomics Suite automatically creates an M-values spreadsheet to use for statistical analysis.

- Select 2. Cell Type and 3. Gender from the *Experimental Factor(s)* panel
- Select Add Factor > to move 2. Cell Type and 3. Gender to the ANOVA Factor(s) panel (Figure 1)

| ANOVA of Spreadsheet 1                              | ×                                                                           |
|-----------------------------------------------------|-----------------------------------------------------------------------------|
| Experimental Factor(s)<br>2. Cell Type<br>3. Gender | ANOVA Factor(s)          Add Factor >       2. Cell Type         3. Gender  |
|                                                     | Add Interaction > ?<br>< Remove Factor ?                                    |
| Save Model Load Model                               | Contrasts Cross Tabs ? Advanced                                             |
| Specify Output File C:/Partek Trainin               | g Data/Methylation/Methylation Tutorial/ANOVAResults Browse OK Cancel Apply |
|                                                     |                                                                             |

Figure 1. ANOVA setup dialog. Experimental factors listed on the left can be added to the ANOVA model.

- Select Contrasts...
- Leave Data is already log transformed? set to No
- Leave *Report comparisons as* set to **Difference**

For methylation data, fold-change comparisons are not appropriate. Instead, comparisons should be reported as the difference between groups.

- Select 2. Cell Type from the Select Factor/Interaction drop-down menu
- Select LCLs
- Select Add Contrast Level > for the upper group
- Select B cells
- Select Add Contrast Level > for the lower group
- Select Add Contrast (Figure 2)

| Configure of Spread       | dsheet 1  |                  |                           |                    | ×      |
|---------------------------|-----------|------------------|---------------------------|--------------------|--------|
| Data is already log trans | sformed?  |                  | Report compar             | isons as:          |        |
| C Yes Base 2.0            | $\sim$    | No               | $^{\bigcirc}$ Fold change | Difference         | 0      |
| Other Statistics          |           |                  |                           |                    |        |
| Estimate                  | F ratio   | 🗌 T statistic    | c 🗌 95%                   | CI for Fold change | 0      |
| Select Factor/Interac     | tion:     | 2. Cell Type     |                           |                    | ~      |
| Candidate Level(s)        | Label LC  | Ls               |                           |                    |        |
| B cells                   |           |                  |                           |                    | _      |
|                           | Add       | d Contrast Leve  |                           |                    |        |
|                           | < Rer     | nove Contrast I  | Level                     |                    |        |
|                           | Label B d | tells            |                           |                    |        |
|                           | Add       | d Contrast Leve  | > B cells                 |                    |        |
|                           | < Rer     | nove Contrast I  | Level                     |                    |        |
|                           |           | 4                | Add Contrast              | Add Combinati      | ons ?  |
| Contrast Nam              | ie Fa     | actor/Interactio | n Sta                     | itus 🔺             | Delete |
|                           |           |                  |                           |                    |        |
|                           |           |                  |                           | -                  |        |
| •                         |           |                  |                           |                    |        |
|                           |           |                  |                           | ОК                 | Cancel |

Figure 2. Configuring ANOVA contrasts

• Select OK to close the Configuration dialog

The Contrasts... button of the ANOVA dialog now reads Contrasts Included

• Select OK to close the ANOVA dialog and run the ANOVA

If this is the first time you have analyzed a MethylationEPIC array using the Partek Genomics Suite software, the manifest file may need to be configured. If it needs configuration, the *Configure Annotation* dialog will appear (Figure 3).

- Select Chromosome is in one column and the physical location is in another column for *Choose the column configuration*Select IImn ID for *Marker ID*
- ٠ Select CHR for Chromosome i
- Select MAPINFO for Physical Position •
- Select Close

This enables Partek Genomics Suite to parse out probe annotations from the manifest file.

| 🤣 Configure A                                                                                               | Annotatio           | n                              |            |                  |       |              | ×                   |  |  |  |
|----------------------------------------------------------------------------------------------------|---------------------|--------------------------------|------------|------------------|-------|--------------|---------------------|--|--|--|
| Partek was unable                                                                                           | e to locate         | genomic positions withi        | in the anr | notation file.   | Speci | fy the colum | ns that contain the |  |  |  |
| genomic locations of markers. OG vs. Primed) vs. Primed) NANOG vs. NANOG vs. Cha                            |                     |                                |            |                  |       |              |                     |  |  |  |
| Choose the column configuration Primed) Primed) C                                                           |                     |                                |            |                  |       |              |                     |  |  |  |
| O The chromosome and coordinates are in one column (eg: chr1:100-200) (Description) 95% lower               |                     |                                |            |                  |       |              |                     |  |  |  |
| Chromosome is in one column and the physical position is in another column (eg: chr1, 100 or chr1, 100-200) |                     |                                |            |                  |       |              |                     |  |  |  |
| O Chromosome, start, and stop are in separate columns (eg: chr1,100,200)                                    |                     |                                |            |                  |       |              |                     |  |  |  |
| O The annotatio                                                                                             | n file does         | not contain genomic co         | oordinate  | s                |       |              |                     |  |  |  |
| Choose the col                                                                                              | lumns               | 4.32084e-09 76.8               |            |                  |       |              |                     |  |  |  |
| Marker ID                                                                                                   | 0                   | O Add                          |            | 0 2.1            | 0     | 0            | · · · ·             |  |  |  |
| Chromosome                                                                                                  | õ                   | Õ                              |            | õ                | õ     | õ            | ŏ                   |  |  |  |
| Physical Position                                                                                           | õ                   | 👂 Optimization in pr           |            | õ                | õ     | ŏ            | ŏ                   |  |  |  |
| 2.17                                                                                                    | Channel             | Forward Sequen                 | ce         | Senome Build     |       | MAPINEO      | Source              |  |  |  |
| 2.90                                                                                                    | Charmer             | CTGCACGCCTACTGCA               | GGTGC      | - 37             | 19    | 5236016      | TGCAGGTGCAGC        |  |  |  |
| 3.43                                                                                                    | Grn                 | TCCCGTCTTACGGGAT               | GGATT      | 37               | 20    | 61847650     | CGGTCCCCGCCC        |  |  |  |
| Course March 1                                                                                              | Sile I              | GTTTCTGGACAGTAAA               | ATTCT      | 37               | 1     | 6841125      | CGGAATCCTTGC        |  |  |  |
| Save Model                                                                                                  |                     | ATTGTGCCCACCTTGC               | TGCTG      | 37               | 2     | 198303466    | CAATGGGATGAT        |  |  |  |
| 5+17                                                                                                    | Red 👘               | AGCCCCGTCATAGGTG               | GGCGC      | 37               | Х     | 24072640     | GGTGGGCGCCGA        |  |  |  |
| Specify Output File                                                                                         | e D:/Pa             | CACAGCGTGGATGCCC               | CGATT      | Res. 37          | 14    | 93581139     | CGCCCTGGGCTG        |  |  |  |
| 5.29                                                                                                    | 771e-08             | CCATTCAGGTGAGCAG               | GGCTG      | 37               | 16    | 57865112     | CCCCCGTGGGGT        |  |  |  |
| 5.40                                                                                                    | 953-08              | GACTAGTITAAACTCG               | GGCTG      | 37               | 6     | 15248173     | GACTAGTITAAA        |  |  |  |
|                                                                                                    |                     | TCACTCTCGTGTGCTG               | CAGCC      | 37               | 1     | 144921929    | GCTTTATTCTGC        |  |  |  |
| 5,55                                                                                                    | Red                 | TCACCTTCCCACCTCC               | TGGAG      | 37               | 9     | 131463936    | CGCAGGATGCCA        |  |  |  |
| 5.91                                                                                                    | Grn <sup>e-08</sup> | CTGGAATGCCAGCTGC               | TGCTG      | -9 <b>37</b> 578 | 17    | 80159506     | CGCCTGCCTCAG        |  |  |  |
| 6.02                                                                                                    | 2065e-08            | TAGATTGACCTGCTAA               | TGAAT      | 1 <b>37</b> 5336 | 15    | 79170388     | AGGAAAAATGAC 🗸      |  |  |  |
| 6.03                                                                                                    | 5 <b>≸</b> le-08    | 1.5 <mark>2738e-08</mark> 0.40 | 6953       | -2.45729         |       | shNANOG (    | down -2.50125>      |  |  |  |
| 6.31                                                                                                    |                     |                                |            |                  |       |              | p vs 55. Close      |  |  |  |
| 7.06                                                                                                    | 6920 00             | 2 121020 09 11 0               | 404        | 11.0404          |       | chNANOC.     | in un 10,4402       |  |  |  |

Figure 3. Processing the annotation file. User needs to point to the columns of the annotation file that contain the probe identifier as well as the chromosome and coordinates of the probe.

The results will appear as ANOVA-2way (ANOVAResults), a child spreadsheet of *mvalue*. Each row of the spreadsheet represents a single CpG locus (identified by Column ID).

| Analysis X       Scatter Plot X       Box & Whiskers X       Histogram X       Workdows       Methylation       X                                                                                                    | Partek Genomics Suite - 1/mvalue/ANG<br>File Edit Transform View Stat Filte | OVA-2way | (ANOVAResult:<br>Window Cu | s)<br>ustom Help |                   |                    |                      |                     |                       |                              |    | - 0                              | ×                     |
|----------------------------------------------------------------------------------------------------|-----------------------------------------------------------------------------|----------|----------------------------|------------------|-------------------|--------------------|----------------------|---------------------|-----------------------|------------------------------|----|----------------------------------|-----------------------|
| Analysis X       Scatter Plot X       Box & Whiskers X       Histogram X         Image: Image: Image                                             | The first framework free first the                                          |          | 11                         | Telb             |                   |                    |                      |                     |                       |                              |    | Workflows Methylation            | ~                     |
| Import         Import           Import         Import           Import                                                                                                    | Analysis × Scatter Plot × Box & Whis                                        | kers X   | Histogram $	imes$          |                  |                   |                    |                      |                     |                       |                              | 1  | Illumina BeadArray Methylation   | X                     |
| Import Illumina Methylation Data         Import Illumina Methylation Tutorial<br>mvalue (Methylation Tutorial<br>MOVA-20wsy (ANOVAReu         Import Illumina Methylation Tutorial<br>MOVA-20wsy (ANOVAReu         Import Illumina Methylation Tutorial<br>MOVA-20wsy (ANOVAReu         Import Illumina Methylation Tutorial<br>MOVA-20wsy (ANOVAReu         Import Illumina Methylation Tutorial<br>MOVA-20wsy (ANOVAReu         Import Illumina Methylation Tutorial<br>MOVA-20wsy (ANOVAReu         Import Illumina Methylation Tutorial<br>MOVA-20wsy (ANOVAReu         Import Illumina Methylation Tutorial<br>MOVA-20wsy (ANOVAReu         Import Illumina Methylation Tutorial<br>MOVA-20wsy (ANOVAReu         Import Illumina Methylation Tutorial<br>MOVA-20wsy (ANOVAReu         Import Illumina Methylation Tutorial<br>MOVA-20wsy (ANOVAReu         Import Illumina Methylation Tutorial<br>MOVA-20wsy (ANOVAReu         Import Illumina Methylation Tutorial<br>Mova Methylation Tutorial<br>MOVA-20wsy (ANOVAReu         Import Illumina Methylation Tutorial<br>Mova Methylation Tutorial<br>Methylation Tutorial<br>Meth                                                                                                    |                                                                             | معما     |                            |                  | 0                 |                    |                      |                     |                       |                              |    | ✓ Import                         |                       |
| <ul> <li>I (Methylation Tutorial)<br/>mvalue (Methylation Tutorial)<br/>MNOVA-2/way (ANOVARea</li> </ul> <ul> <li>All 2240314</li> <li>Column ID</li> <li>Gene Symbol</li> <li>Pyelue(Cell<br/>Type)</li> <li>Society</li> <li>Society</li> <li>Socicy</li> <li>Socicy</li></ul>                                                                                                    |                                                                             |          |                            |                  |                   |                    |                      |                     |                       |                              |    | Import Illumina Methylation Data | -                     |
| Image (Methylation Tutorial m<br>ANOVA-2way (ANOVARea       1.       2.       3.       4.       5.       6.       7.       8.       9.         Image (Methylation Tutorial m<br>ANOVA-2way (ANOVARea       Image (Anova)       Image (Anova)       1.       121171       cp04757806       FUT4       9.57643e-20       0.83802       9.57643e-20       6.60444       LCs up vs B       0.       0.0000 vs B       0.0000 vs B       0.00000 vs B       0.00000 vs B       0.00000 vs B       0.00000 vs B       0.00000 vs B       0.00000 vs B       0.00000 vs B       0.00000 vs B       0.00000 vs B       0.000000 vs B       0.000000 vs B       0.000000 vs B       0.000000 vs B       0.000000 vs B       0.000000 vs B       0.0000000 vs B       0.0000000 vs B       0.000000000000 vs B       0.0000000000000000 vs B                                                                                                    | 🗉 1 (Methylation Tutorial)                                                  | Current  | t Selection 12117          | 71               |                   |                    |                      |                     |                       |                              | ^  | Add Sample Attributes            |                       |
| ANOVA-2way (ANOVAResult       Initial and an and an anotable and anotable and anotable and anotable and anotable anotable ano | mvalue (Methylation Tutorial_m                                              |          | 1.<br>Column #             | 2.<br>Column ID  | 3.<br>Gene Symbol | 4.<br>p-value(Cell | 5.<br>n-value(Gender | 6.<br>n-value() CLs | 7.<br>Difference() CL | 8. 9.<br>Difference(I CI s B | ۰. | View Sample Information          | <b>_</b>              |
| 1.         12171         004757806         FUT4         9.57643e-20         6.80444         CLs up vs B         0           3.         175398         cg12240314         1.23835e-19         0.477866         1.23832e-19         7.17124         CLs up vs B         0         Sample Box & Whiskers Chart         Sample Box & Whiskers Chart         Sample Box & Whiskers Chart         Sample Box & Whiskers Chart         Sample Box & Whiskers Chart         Sample Histogram         Sample Box & Whiskers Chart         Sample Box & Whiskers Chart         Sample Histogram         Sample Box & Whiskers Chart         Sample Box & Whiskers Chart         Sample Box & Whiskers Chart         Sample Histogram         Sample Histogram         Sample Box & Whiskers Chart         Sample Box & Whiskers Chart         Sampl                                                                                                    | ANOVA-2way (ANOVAResu                                                       |          |                            | Coldini Tab      | oune o jinoon     | Type)              | p raide(series)      | vs. B cells)        | vs. B cells)          | vs. B cells) et              |    |                                  |                       |
| 1       1.111       1.111       1.1231       1.1231       1.1231       1.1231       1.1231       1.1231       1.1231       1.1231       1.1231       1.1231       1.1231       1.1231       1.1231       1.1231       1.1231       1.1231       1.1231       1.1231       1.1231       1.1231       1.1231       1.1231       1.1231       1.1231       1.1231       1.1231       1.1231       1.1231       1.1231       1.1231       1.1231       1.1231       1.1231       1.1231       1.1231       1.1231       1.1231       1.1231       1.1231       1.1231       1.1231       1.1231       1.1231       1.111       1.111       1.111       1.111       1.111       1.111       1.111       1.111       1.111       1.111       1.111       1.111       1.111       1.111       1.111       1.111       1.111       1.111       1.111       1.111       1.111       1.111       1.111       1.111       1.111       1.111       1.111       1.111       1.111       1.111       1.111       1.111       1.111       1.111       1.111       1.111       1.111       1.111       1.111       1.111       1.111       1.111       1.111       1.111       1.111       1.111       1.111       1.111       1.                                                                                                    |                                                                             | 1        | 121171                     | ca04757806       | FI IT 4           | 0 57643a-20        | 0.83802              | 0 57643e-20         | 6 80444               | (Description) a              |    |                                  |                       |
| 1       175398       5071233476       508L1       1.44884-19       0.75296       1.44884-19       8.2182       I.Ls down vs B       5         3       175398       607233476       50RL1       1.44884-19       0.75296       1.44884-19       8.2182       I.Ls down vs B       5         5       59936       cg04928493       CAR52       5.34791e-19       0.0159452       5.34791e-19       7.77678       I.Gs down vs B       C       Analysis         6.       468665       cg26310485       1.54351e-18       0.705234       1.54351e-18       7.71122       I.Gd down vs B       C       Analysis         7.       753999       cg02371766       1.59327e-18       0.738548       2.63832e-18       7.87411       I.Ls down vs B       C       View Sources of Variation         8.       7638       cg11724624       AGPAT6       2.63832e-18       0.738548       2.63832e-18       7.87411       I.Ls down vs B       C       Create Marker List         9.       737235       cg1164437       KCNQ5       6.699479-18       0.920702       6.98979e-18       6.28919       I.Gs down vs B       C         10.       46980       cg09667605       SYN12       6.6954e-18       0.920702       6.98979e-18       7.8961                                                                                                    |                                                                             | 2        | 267981                     | cg12240314       | 1014              | 1.23835e-19        | 0.477866             | 1.23835e-19         | -7.17124              | LCLS down vs B -C            |    | PCA Scatter Plot                 | <b></b>               |
| A.       378251       026633139       PNOC       4.65869-19       0.36252       4.65869-19       -8.3340       ICLs down vs B       Sample Histogram         S.       59936       c004828493       CARS2       5.34791e-19       0.0159452       5.34791e-19       -7.76678       ICLs down vs B       C       Analysis         6.       468665       cg26310485       IL       1.54351e-18       0.705234       1.54351e-18       -7.71122       ICLs down vs B       Detect Differential Methylation         7.       753999       cg02371766       I.59327e-18       0.738548       2.63832e-18       -7.87411       ICLs down vs B       Otect Differential Methylation         8.       7638       cg11774624       AGPAT6       2.63832e-18       0.738548       2.63832e-18       -7.87411       ICLs down vs B       Otect Differential Methylation         9.       737235       cg21848211       4.5663e-18       0.522702       4.5663e-18       -7.87411       ICLs down vs B       Otect Differential Methylation         10.       46980       cg09667605       SYN12       6.6954e-18       0.522702       4.5663e-18       -7.89619       ICLs down vs B       Otect Differential Methylation         11.       260169       cg10164437       KCNQ5       6.69979e-18 </td <th></th> <td>3</td> <td>175398</td> <td>cg17232476</td> <td>SORI 1</td> <td>1.44884e-19</td> <td>0.752996</td> <td>1.44884e-19</td> <td>-8.21882</td> <td>LCLs down vs B -C</td> <td></td> <td>Sample Box &amp; Whiskers Chart</td> <td>_ <b>~</b></td>                                                                                                    |                                                                             | 3        | 175398                     | cg17232476       | SORI 1            | 1.44884e-19        | 0.752996             | 1.44884e-19         | -8.21882              | LCLs down vs B -C            |    | Sample Box & Whiskers Chart      | _ <b>~</b>            |
| n       cg04428493       CARS2       5.4791e-19       0.0159452       5.34791e-19       -7.78678       LCLs down vs B       ✓       Analysis         6.       46665       cg25310465       1.54351e-18       0.705234       1.54351e-18       -7.71122       LCLs down vs B       Detect Differential Methylation         7.       733999       cg02371766       1.59327e-18       0.711044       1.59327e-18       8.58804       LCLs down vs B       View Sources of Variation         8.       73638       cg11774624       AGPAT6       2.63832e-18       0.735548       2.63832e-18       -7.54508       LCLs down vs B       Create Marker List         9.       737235       cg2184211       4.5663e-18       0.522702       4.5663e-18       -7.54508       LCLs down vs B       Create Marker List         10.       49990       cg0966766       SYN22       6.6954e-18       0.0197077       6.6954e-18       6.23819       LCLs down vs B       Classify Regions by Gene Section         11.       260169       cg10164437       KINQ5       6.99979e-18       7.39619       LCLs down vs B       Visualization         12.72782       rg1157555       KINQ5       7.390729       7.302727       7.302727       8.498794       LCLs down vs B       Visualization     <                                                                                                    |                                                                             | 4.       | 378251                     | cg26633139       | PNOC              | 4.65869e-19        | 0.362532             | 4.65869e-19         | -8.33491              | I CI s down vs B -C          |    | Sample Histogram                 | <ul> <li>✓</li> </ul> |
| 6.       468665       cg26310485       1.54351e-18       0.705234       1.54351e-18       -7.71122       LCLs down vs B       Detect Differential Methylation         7.       753999       cg02371766       1.59327e-18       0.7011044       1.59327e-18       8.58804       LCLs down vs B       View Sources of Variation         8.       73638       cg11774624       AGPAT6       2.63832e-18       0.738548       2.63832e-18       -7.54508       LCLs down vs B       Create Marker List         9.       737235       cg21848211       4.5663e-18       0.522702       4.5663e-18       -7.54508       LCLs down vs B       Create Marker List         10.       46980       cg09667666       SYN12       6.66954e-18       0.0197077       6.6954e-18       6.23819       LCLs up vs B       Classify Regions by Gene Section         11.       260169       cg10164437       KN025       6.99979e-18       0.730276       9.36979e-18       7.39619       LCLs down vs B       Visualization                                                                                                    |                                                                             | 5.       | 59936                      | cq04828493       | CARS2             | 5.34791e-19        | 0.0159452            | 5.34791e-19         | -7,78678              | I CI s down vs B -C          |    | ✓ Analysis                       |                       |
| 7.       753999       cp02371766       1.59327e-18       0.0711044       1.59327e-18       8.58804       LCLs down vs B       View Sources of Variation         8.       73638       cp11774624       AGPAT6       2.63832e-18       0.738548       2.63832e-18       -7.87411       LCs down vs B       Create Marker List         9.       737235       cg21848211       4.5663e-18       0.522702       4.5663e-18       -7.54508       LCLs down vs B       Create Marker List         10.       46980       cg09667606       SYN12       6.6954e-18       0.019707       6.6954e-18       6.23819       LCLs up vs B       0.         11.       260169       cg10164437       KCNQ5       6.99979e-18       0.730276       9.39879e-18       7.39619       LCLs down vs B       Find Overlapping Genes         12       72892       p1157555       KCNQ5       7.390278       7.390278       7.390278       7.390278       9.14628       View Sources of Variation                                                                                                    |                                                                             | 6.       | 468665                     | cg26310485       |                   | 1.54351e-18        | 0.705234             | 1.54351e-18         | -7.71122              | LCLs down vs B -C            |    | Detect Differential Methylation  | -                     |
| 8.         79638         cp11774624         AGPAT6         2.63832e-18         0.738548         2.63832e-18         -7.87411         LCLs down vs B         Create Marker List           9.         737235         cg21848211         4.5663e-18         0.522702         4.5663e-18         -7.54508         LCLs down vs B         Create Marker List           10.         46980         cg09667606         SNU2         6.6654e-18         0.0197077         6.6654e-18         6.23819         LCLs up vs B         Classify Regions by Gene Section           11.         260169         cg10164473         KCNQ5         6.89979e-18         0.920702         6.89979e-18         -7.9619         LCLs down vs B         Find Overlapping Genes           12         72892         cg1157555         KCNQ5         0.920702         7.290274         9.44842         LCL down vs B         Visualization                                                                                                    |                                                                             | 7.       | 753999                     | cg02371766       |                   | 1.59327e-18        | 0.0711044            | 1.59327e-18         | -8.58804              | LCLs down vs B -C            |    | View Sources of Variation        |                       |
| 9.         737235         cg21848211         4.5663e-18         0.522702         4.5663e-18         -7.54508         LCLs down vs B         Classify Regions by Gene Section           10.         46980         cg09667606         SYU2         6.6954e-18         0.0197077         6.6954e-18         6.23819         LCLs down vs B         Classify Regions by Gene Section           11.         260169         cg10164437         KCNQ5         6.99979e-18         0.920702         6.99979e-18         -7.89619         LCLs down vs B         Classify Regions by Gene Section           12         728378         cg10154437         KCNQ5         6.99979e-18         -7.24028-118         6.14843         Classify Regions by Gene Section                                                                                                    |                                                                             | 8.       | 73638                      | cg11774624       | AGPAT6            | 2.63832e-18        | 0.738548             | 2.63832e-18         | -7.87411              | LCLs down vs B -C            |    | Create Marker List               |                       |
| 10.         46980         cg09667606         SYN12         6.6954e-18         0.0197077         6.6954e-18         6.23819         LCLs up vs B         C           11.         260169         cg10164437         KCNQ5         6.98979e-18         0.920702         6.98979e-18         -7.89619         LCLs up vs B         C           12         728378         cm12723555         CV114         7.290702         6.98979e-18         -7.89619         LCLs down vs B         C                                                                                                    |                                                                             | 9.       | 737235                     | cg21848211       |                   | 4.5663e-18         | 0.522702             | 4.5663e-18          | -7.54508              | LCLs down vs B -C            |    |                                  |                       |
| 11.         260169         cg10164437         KCNQ5         6.98979e-18         0.920702         6.98979e-18         -7.89619         LCLs down vs B         C           11.         778978         cg1273565         CPL14         7.39079e-18         7.29079e-18         -7.89619         LCLs down vs B         C         Find Overlapping Genes                                                                                                    |                                                                             | 10.      | 46980                      | cg09667606       | SYNJ2             | 6.6954e-18         | 0.0197077            | 6.6954e-18          | 6.23819               | LCLs up vs B 0.              |    | Classify Regions by Gene Section |                       |
| 12 778778 co17575365 C0K14 7 24072-18 0 736724 7 24072-18 8 14403 10 co 4 Visualization                                                                                                    |                                                                             | 11.      | 260169                     | cg10164437       | KCNQ5             | 6.98979e-18        | 0.920702             | 6.98979e-18         | -7.89619              | LCLs down vs B -C            |    | Find Overlapping Genes           |                       |
| 12. 770070 Cg17575555 CDR14 7.240276-10 0.750724 7.240276-10 CC14455 CC23 d0W1 V3 D C                                                                                                    |                                                                             | 12.      | 778878                     | cg17575365       | CDK14             | 7.24027e-18        | 0.736724             | 7.24027e-18         | -8.14493              | LCLs down vs B -C            |    | > Visualization                  |                       |
| 13. 520338 cg16854275 PNOC 9.02887e-18 0.255524 9.02887e-18 6.56486 LCLs down vs B -C Biological Interpretation                                                                                                    |                                                                             | 13.      | 520338                     | cg16854275       | PNOC              | 9.02887e-18        | 0.255524             | 9.02887e-18         | -6.56486              | LCLs down vs B -C            |    | > Biological Interpretation      |                       |
| 14. 114459 cg16063783 RUNX3 9.29924e-18 0.646552 9.29924e-18 6.2916 LCLs down vs B -C                                                                                                    |                                                                             | 14.      | 114459                     | cg16063783       | RUNX3             | 9.29924e-18        | 0.646552             | 9.29924e-18         | -6.29186              | LCLs down vs B -C            |    |                                  |                       |
| 15. 670779 cg23516868 C200rf196 1.23332e-17 0.737802 1.23332e-17 6.97962 LCLs down vs B C                                                                                                    |                                                                             | 15.      | 670779                     | cg23516868       | C20orf196         | 1.23332e-17        | 0.737802             | 1.23332e-17         | -6.97962              | LCLs down vs B -C            |    |                                  |                       |
| 16. 39933 cg18406852 CHST10 1.26999e-17 0.149391 1.26999e-17 -7.92923 LCL down vs B -0                                                                                                    |                                                                             | 16.      | 39933                      | cg18406852       | CHST10            | 1.26999e-17        | 0.149391             | 1.26999e-17         | -7.92923              | LCLs down vs B -C            |    |                                  |                       |
| 17. 128412 cg17676225 LIMK2 1.70612e-17 0.377375 1.70612e-17 6.39748 LCLs up vs B 0.                                                                                                    |                                                                             | 17.      | 128412                     | cg17676225       | LIMK2             | 1.70612e-17        | 0.377375             | 1.70612e-17         | 6.39748               | LCLs up vs B 0.              |    |                                  |                       |
| 18. 62536 cg08863777 FUT4 1.84443e-17 0.277553 1.84443e-17 6.19056 LCLs up vs B 0.                                                                                                    |                                                                             | 18.      | 62536                      | cg08863777       | FUT4              | 1.84443e-17        | 0.277553             | 1.84443e-17         | 6.19056               | LCLs up vs B 0.              |    |                                  |                       |
| 19. 429356 cg15099231 1.84583e-17 0.361307 1.84583e-17 -7.26658 LCLs down vs B C                                                                                                    |                                                                             | 19.      | 429356                     | cg15099231       |                   | 1.84583e-17        | 0.361307             | 1.84583e-17         | -7.26658              | LCLs down vs B -0            |    |                                  |                       |
| 20. 637630 cg09680530 FLT1 1.89545e-17 0.856645 1.89545e-17 6.07285 LCLs down vs B C                                                                                                    |                                                                             | 20.      | 637630                     | cg09680530       | FLT1              | 1.89545e-17        | 0.856645             | 1.89545e-17         | -6.07285              | LCLs down vs B -C            |    |                                  |                       |
|                                                                                                    | · · · · · · · · · · · · · · · · · · ·                                       | 21       | 67400                      | 10070007         | NEUECO            | 0.00000- 47        | 0.141057             | 0.00000- 47         | 6 20000               | 10                           |    |                                  |                       |
| < > Kows: 8445/3 Columns: 16 < > V                                                                                                    | < >                                                                         | Rows: 8  | 844573 Columns:            | 16 <             |                   |                    |                      |                     |                       | >                            | ~  |                                  |                       |
|                                                                                                    |                                                                             |          |                            |                  |                   |                    |                      |                     |                       |                              |    | 1                                |                       |

Figure 4. ANOVA spreadsheet. Each row is a result of an ANOVA at a given CpG locus (identified by the Column ID column). The remaining columns contain annotation and statistical output

For each contrast, a p-value, Difference, Difference (Description), Beta Difference, and Beta Difference (Description) are generated. The Difference column reports the difference in M-values between the two groups while the Beta Difference column reports the difference in beta values between the two groups.

« Perform data quality analysis and quality control Create a marker list »

## Additional Assistance

If you need additional assistance, please visit our support page to submit a help ticket or find phone numbers for regional support.

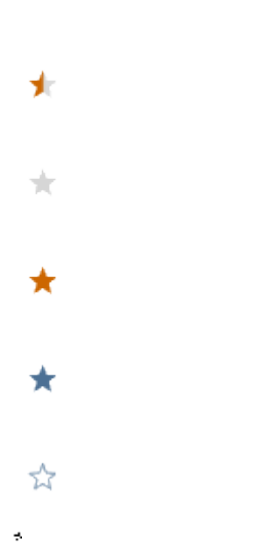

Your Rating: ☆☆☆☆☆ Results: ★★★★ 33 rates